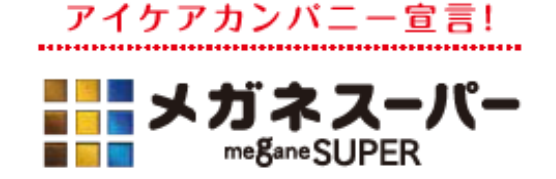

2015年8月26日

報道関係各位

株式会社メガネスーパー JASDAQ・コード 3318

## メガネスーパー、国内メガネ・コンタクト業界で初となる ecbeing 提供の「Amazon ログイン&ペイメント」テンプレート導入へ

株式会社メガネスーパー(本社:神奈川県小田原市、代表取締役社長:星崎尚彦、以下メガネ スーパー)は、総合オンラインストアAmazon.co.jpのアカウント(以下、Amazonアカウント)で ログインし、簡単にお支払いができるサービス「Amazonログイン&ペイメント」が利用可能となる 「ecbeing」提供のテンプレートを採用することをお知らせいたします。

公式通販サイト: <u>http://www.meganesuper.net/</u>

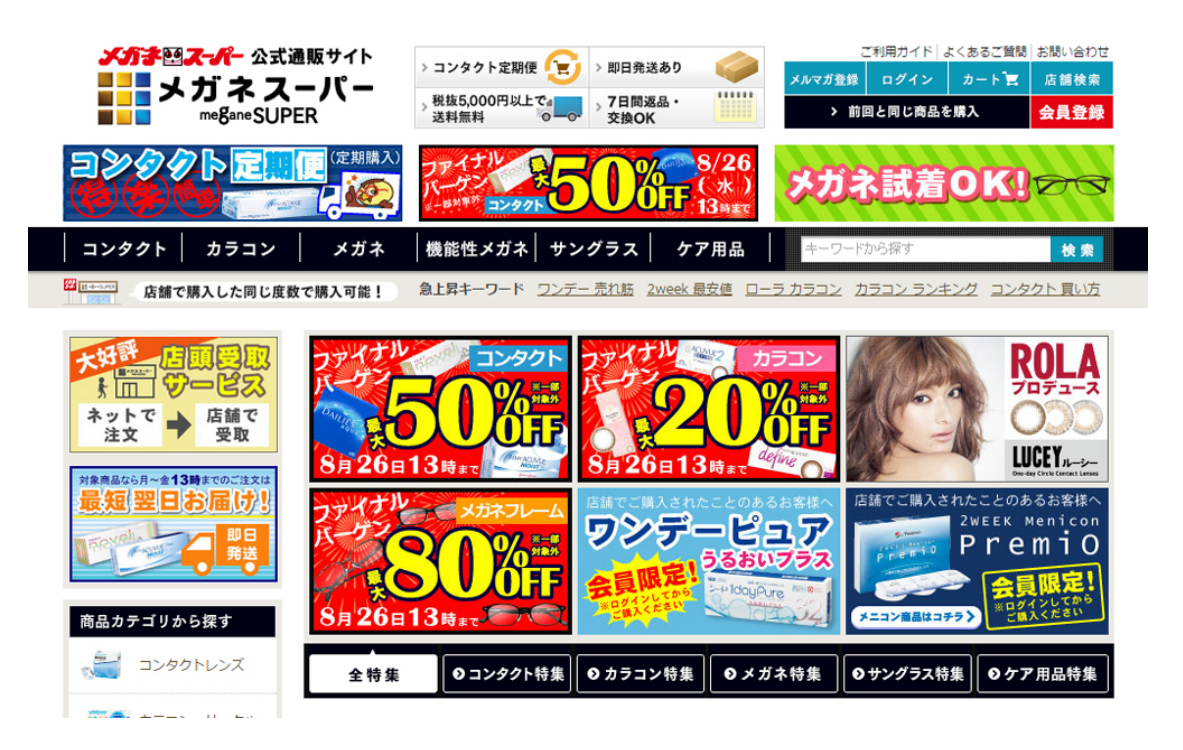

メガネスーパーの自社 EC サイトは平成 27 年 4 月期 第 1 四半期の売上前年比 178%と成長を続 けております。自社 EC サイトの利用者が急増する中、会員情報・配送先・カード情報等の入力や ログイン ID・パスワードの管理が購入の大きな障壁となっております。 この度、ecbeing が提 供する「Amazon ログイン&ペイメント」を利用可能にするパッケージを採用することで、消費者 の購入時の障壁を軽減し、利便性の向上を図ります。

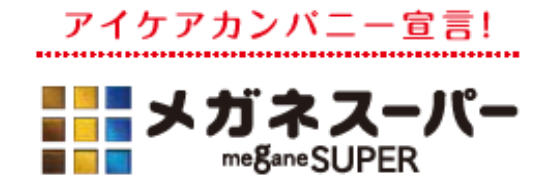

**\blacksquare**ecbeing 「Amazon ログイン&ペイメント」テンプレートとは

「Amazon ログイン&ペイメント」をスムーズに導入し、利用開始することができる ecbeing テン プレートとなります。 本テンプレートを実装することにより、Amazon アカウントを保有するお 客様は ecbeing で構築された EC サイトで、新たに注文者情報等を入力する必要なく、商品を購入 することが可能となります。 画面遷移も ecbeing 内で完結する形よりも少なくなり、コンバージ ョン率の向上効果が期待できます。

また Amazon アカウントを利用して購入されたお客様情報を、お客様の同意をいただいたうえで自 社 EC サイトの会員として取り扱うことが可能となります。これにより購入後のキャンペーン施策 やリピート対策等、自社 EC 会員と同様のマーケティング施策を実施することが可能となります。 ※ Amazon. co. jp および Amazon は Amazon. com, In c. またはその関連会社の商標です。

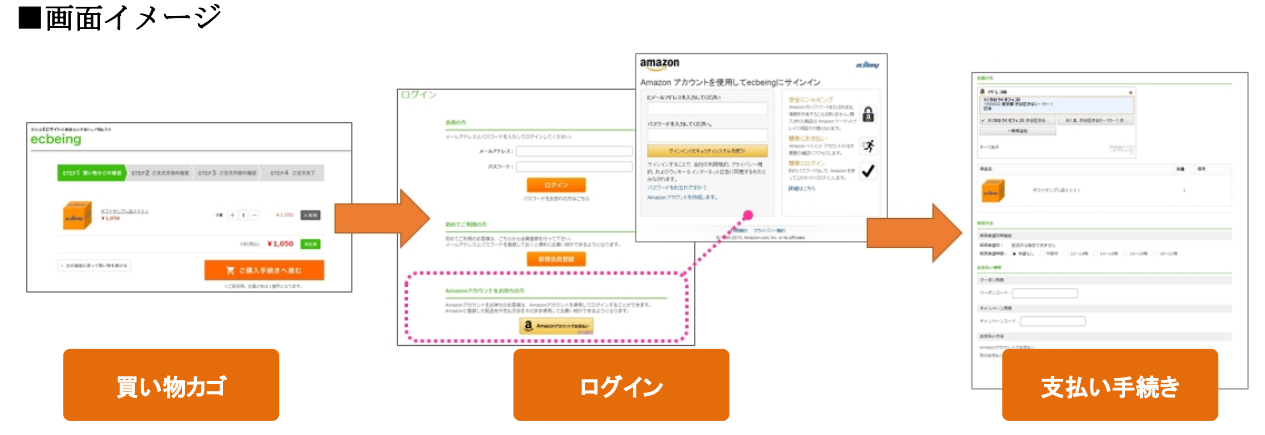

買い物カゴ画面より、購入手続き画面に移動し、Amazon アカウントでお支払いを選択いただきます。

Amazon アカウントでお支払いを選択すると、Amazon アカウントのサインイン画面が表示され、 Amazon アカウントでログイン後、ecbeing 内の画面にて注文手続き画面に遷移し、最短3クリッ クで購入手続きが完了します。

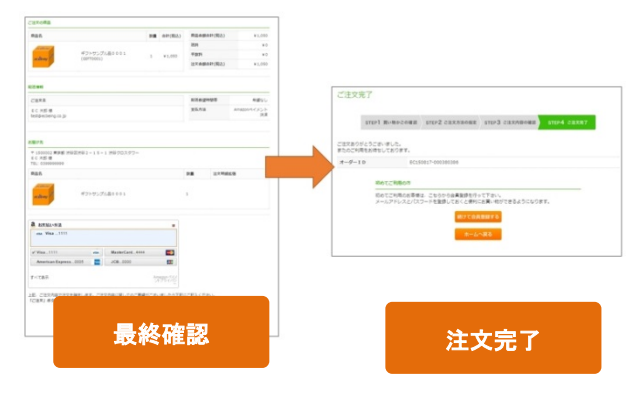

 $\mathbf{2}$